## ITS Information Technology Services

The Online Attendance tool allows you to keep track of student attendance within Blackboard, which then enables students to monitor their own cuts. If you teach in a classroom that has a fob reader, the fob swipes for class attendance have been integrated into the Online Attendance tool and are automatically recorded.

## **Process Steps**

To begin, go to the course Control Panel.

## From the Course Control Panel:

Set up the Course Dates:

1. Click on "Course Tools"; from the available options that appear, click on "Online Attendance."

| + = c ti                                                                                                    |                            |
|----------------------------------------------------------------------------------------------------|----------------------------|
| Faculty Institute 2013                                                                                                    |                            |
| Course Herne Page<br>Mutractor Information                                                                                                    |                            |
| Video Stories                                                                                                    |                            |
| Assignments                                                                                                    |                            |
| Examp & Children                                                                                                    | * Course Tools             |
| Turnis                                                                                                    | Annautorments              |
|                                                                                                    | Bb Enrollment Manager      |
|                                                                                                    | Collaboration              |
| TREFT BANACCHENT.                                                                                                    | Contacts                   |
| Control Panel                                                                                                    | Course Celesdar            |
|                                                                                                    | Course Messages            |
| -                                                                                                    | Chanany                    |
| Course Tools                                                                                                    | tournale                   |
| (Without in the second second  | Link Checker               |
| Franks Franker                                                                                                    | Medica Compared Print Cart |
| Come Center                                                                                                    | Chine Attendation          |
| Users and Crimps                                                                                                    | Relation .                 |
| Customidation                                                                                                    | Self and Pear Assessment   |
| Build of the local division of the local division of the local div | Send Email                 |
| carries and primes                                                                                                    | Tatks                      |
| Help                                                                                                    | Tests, Surveys, and Pools  |
|                                                                                                    | WAR                        |

2. Click on "Dates Setup."

| Online /     | Attendance                              |               |                |                                                                                                    |          |              |           |                                                                      |
|--------------|-----------------------------------------|---------------|----------------|----------------------------------------------------------------------------------------------------|----------|--------------|-----------|----------------------------------------------------------------------|
|              | <u> </u>                                |               |                |                                                                                                    |          |              |           |                                                                      |
| Dates Sature | FOR anyblad Class                       | Casting Catur | Attendance h   | Seat Page                                                                                                    | Event    | Instructions |           |                                                                      |
| Dates Setup  | rob-enabled Class                       | Searing Serup | Accentiance by | Sear Kepor                                                                                                    | Export   | instructions | 1 2       |                                                                      |
|              |                                         |               | EI             | ner your class                                                                                                    | ates nav | not been con | ngurea ir | Dates Setup or the starting date for your class has not yet occured. |
|              |                                         |               |                |                                                                                                    |          |              |           | a Date - 08/38/2013                                                  |
| Student      |                                         |               |                |                                                                                                    | 08/28    | 2013 :       | Cu        | n bate = 00/20/2015                                                  |
| Fight Urer   |                                         |               |                |                                                                                                    |          |              |           |                                                                      |
| Ellis Debbie |                                         |               |                |                                                                                                    |          |              |           |                                                                      |
| the User     |                                         |               |                |                                                                                                    |          |              |           |                                                                      |
| ive, user    |                                         |               |                |                                                                                                    |          |              |           |                                                                      |
| Ene liker    |                                         |               |                |                                                                                                    |          |              |           |                                                                      |
| ine liser    |                                         |               |                |                                                                                                    |          |              |           |                                                                      |
| even User    |                                         |               |                |                                                                                                    |          |              |           |                                                                      |
| iv Elser     |                                         |               |                |                                                                                                    |          |              |           |                                                                      |
| Ten liser    |                                         |               |                |                                                                                                    |          |              |           |                                                                      |
| Three, User  |                                         |               |                | S.ADDING                                                                                                    | - 23.52  |              |           |                                                                      |
| Two User     |                                         |               | 10             | Charlott                                                                                                    |          |              |           |                                                                      |
| B            |                                         |               |                | Ando Elor                                                                                                    |          |              |           |                                                                      |
|              |                                         | CRIANCE MERCH | Nice Nice      | Lateration                                                                                                    | NEV      |              |           | Save Attendance                                                      |
|              | Halling Contract                        |               |                | Ard a more                                                                                                    | ROUT     |              |           |                                                                      |
|              |                                         |               | fona           |                                                                                                    |          | Barra .      |           |                                                                      |
|              |                                         | minora is     |                |                                                                                                    |          |              |           |                                                                      |
| 100          |                                         | 10 wall means | harris 1-      | tution te                                                                                                    |          |              |           |                                                                      |
| a Allande    | ALL ALL ALL ALL ALL ALL ALL ALL ALL ALL |               |                |                                                                                                    |          |              |           |                                                                      |
|              |                                         | 8ª Patria     |                |                                                                                                    | 1000     |              |           |                                                                      |
| The Co       |                                         | Bar Patrice   | iors           |                                                                                                    | Same?    |              |           |                                                                      |
| Shulle       | raoba Mulicu                            | Barpatria     | and the second | Patt                                                                                                    | Simus    |              |           |                                                                      |
| SBU IN       | rdana Mulicu                            | Barpatria     | intra all      | Palls<br>Palls<br>Palls | Sherry   |              |           |                                                                      |

- 3. Set up the following from within the "Dates Setup" screen (see screenshot on next page):
  - a. From the "Course Begins on:" drop-down menus, choose the month, date, and year that the course begins; do the same for the "Course Ends on:" drop-downs (Arrow 1).
  - b. Click the boxes next to the days the class meets in the "Class Meets on:" section (Arrow 1).
  - c. Click the box next to "Hide non-students:" if you don't want you or your teaching assistant to appear in the online attendance class roster (Arrow 1).

X:\Technology Services\Instructional Technology\Help Sheets\Blackboard 9one\Blackboard Fob Attendance\HELP\_SHEET\_Blackboard\_9one\_Integrating\_Fob\_Attendance\_with\_Online\_Attendance\_Tool\_August\_2015.docx

- d. Click "Save Setting Changes" to save the information you have inputted (Arrow 2).
- e. If there are days outside of the regular schedule the class will meet, use the "Add Individual Days" button to add dates that the class will meet (choose date to add and click "Add Selected" for each individual date to add); click the "Remove Individual Days" button and click the checkbox next to the days the class will not meet—then click "Remove Selected" (Arrow 3).
- f. If you have not added or subtracted days for the semester, click "Return to Menu" to go back to the main Online Attendance screen (Arrow 4). In the "Add" or "Remove" individual days screens, click on the "Return to Menu" button on those pages to go back to the main Online Attendance screen.

| Online At      | tendance                                                                                                    |                                                                                                    |
|----------------|----------------------------------------------------------------------------------------------------|----------------------------------------------------------------------------------------------------|
| Return to Menu | Add Individual Days ] Remove Individ                                                                                                    | tual Days                                                                                                    |
| 1              | 1                                                                                                    | Course Begins on: 08 ÷ / 26 ÷ / 2013 ÷<br>Course Ends on: 12 ÷ / 13 ÷ / 2013 ÷<br>Class Meets on: Sun Ø Mon Tues Ø Wed Thur Ø Fri Sat |
|                |                                                                                                    | Hide non-students:                                                                                                    |
|                | Construction of the Horizontal Southern Structure of the Southern Structure of the Horizontal Structure of the Southern Structure of the Southern St | The classroom dimension must be set, if you plan to use the "Attendance By Seating Chart" feature. Save Setting Changes               |

If you are not in a classroom with a fob reader, the attendance tool is now set up for your class. Use the drop-down menu with the dates to choose the day for which you are entering attendance (Arrow 1). After setting up the course dates, you should see the options of Present, Absent, Late, Excused, and Unexcused (Arrow 2) in the row next to each student. (We realize that Moody doesn't give students these options, but this will need to be changed in a later iteration of the tool.) As you enter attendance records each day, be sure to click on "Save Attendance" or the information will not be saved. (Arrow 3). You can see attendance from previous days to the right of the screen (Arrow 4).

| Dates Setup    FOB-enabled Class    Seating Setup    Attendance by Sea | at Report Export Instructions             |           |                           |          |
|------------------------------------------------------------------------|-------------------------------------------|-----------|---------------------------|----------|
|                                                                        | Edit Date = 08/28/2013<br>Save Attendance |           |                           |          |
|                                                                        | Lon Date - UB72872013                     |           | E                         |          |
| ludent                                                                 |                                           |           | 04/27                     | 08/2     |
| pre, com                                                               | OP BACK OF OU                             |           |                           |          |
| sur, User                                                              | OP BA OL OF OU                            |           |                           |          |
| ne, User                                                               | P OA OL OE OU                             | -         | 1. Contract (1. Contract) | ÷.       |
| te, User                                                               | P CA OL OL OU                             | <b>-7</b> |                           |          |
| ven, User                                                              | OF OA OL OF OU                            |           | 1.0                       |          |
| , User                                                                 | OF OA OL OE OU                            |           | 1.1                       |          |
| n, User                                                                | OF DA OL OF DU                            |           | 1.2                       | 1.1      |
|                                                                        |                                           |           |                           | 1 (Pr. ) |
| her, User<br>even, User<br>ev, Ster<br>en, User                        |                                           |           |                           |          |

How to Incorporate the Fob Information:

1. Now it is time to incorporate the fob information into the Online Attendance tool. From the main Online Attendance screen, click the "FOB-enabled Class" button (Arrow 2).

| Dates Setup              | Attendance by Seat Report Export Instructions |      |
|--------------------------|-----------------------------------------------|------|
|                          | Edit Date = 08/28/2013                        |      |
| <b>A</b>                 | Save Attendance                               |      |
| Student                  | 08/28/2013 :                                  | 08/2 |
| Eight, User              | OP OA OL OE OU                                |      |
| Five, User               | OP OA OL OE OU                                |      |
| Four, User               |                                               | -    |
| Nine, User               | OP OA OL OE OU                                | -    |
| One, User                | OP OA OL OE OU                                |      |
| Seven, User              |                                               | -    |
| Six, User                | OP OA OL OE OU                                |      |
| Ten, User                | OP OA OL OE OU                                | -    |
| Three, User Manten Switt |                                               | -    |
|                          |                                               |      |

Blackboard 9.1: The Online Attendance Tool

Created on 8/10/2015 10:21:00 AM

 $\label{eq:linear} X: \cite{transformation} Is consistent on the set of the set of the$ 

- 2. From the new screen you will add the following information (see screenshot below):
  - a. the time frame before class when your students can fob in and be considered present (Star 1)
  - b. the time after which a student fobbing in would be considered late or absent (Star 2)
  - c. the room where the fob attendance is being used (Star 3)
  - d. If you are teaching more than one section of the class, and if you don't care which section your students attend, you can select that section in the "Alternate Course section" area (Star 4).
- 3. Click "Submit" (Star 5) at either the top of bottom of the screen to save your changes. You won't get a "success" message, so to go back to the main Online Attendance screen, click "Return to Menu" at the top of the screen (Star 6).

| Online Attendance                                                                                                    |                                         |               |
|----------------------------------------------------------------------------------------------------|-----------------------------------------|---------------|
| Return to Menu                                                                                                    |                                         | Cancel Submit |
| 1. Present Times Present Start Time [1045 AM ③ Time may be entered in any increment. Present End Time [1135 AM ③ Time may be returned in any increment.  | <b>A</b>                                |               |
| 2. Late Times<br>Late Start Time 11.96AM ©<br>Time may be entered in any increment.<br>Late End Time 11.59 AM ©<br>Time may be entered in any increment. | 全                                       |               |
| 3. FOB AREA<br>Alumni Auditorium 2                                                                                                    | \$                                      |               |
| 4. Alternate Course section Alternate Section CourseID None Selected                                                                                     |                                         |               |
| 5. Submit<br>Cite's submit to proceed? If the Conce to gut                                                                                               | And And And And And And And And And And | Cancel Submit |

(Continued on next page)

X:\Technology Services\Instructional Technology\Help Sheets\Blackboard 9one\Blackboard Fob Attendance\HELP\_SHEET\_Blackboard\_9one\_Integrating\_Fob\_Attendance\_with\_Online\_Attendance\_Tool\_August\_2015.docx

## Seeing a Report of Student Attendance

By clicking on the "Report" button from the main Online Attendance screen, you can see at a glance how many cuts each student has (Circles 1-2). (Your students can also view their cuts by clicking "Online Attendance" from the "Tools" section of the course menu.) By clicking on a student's name, you can view a more complete report that lists which days he was present or absent (Star 1). Click either "Return to Menu" or "Return to Report" to go back to a previous screen.

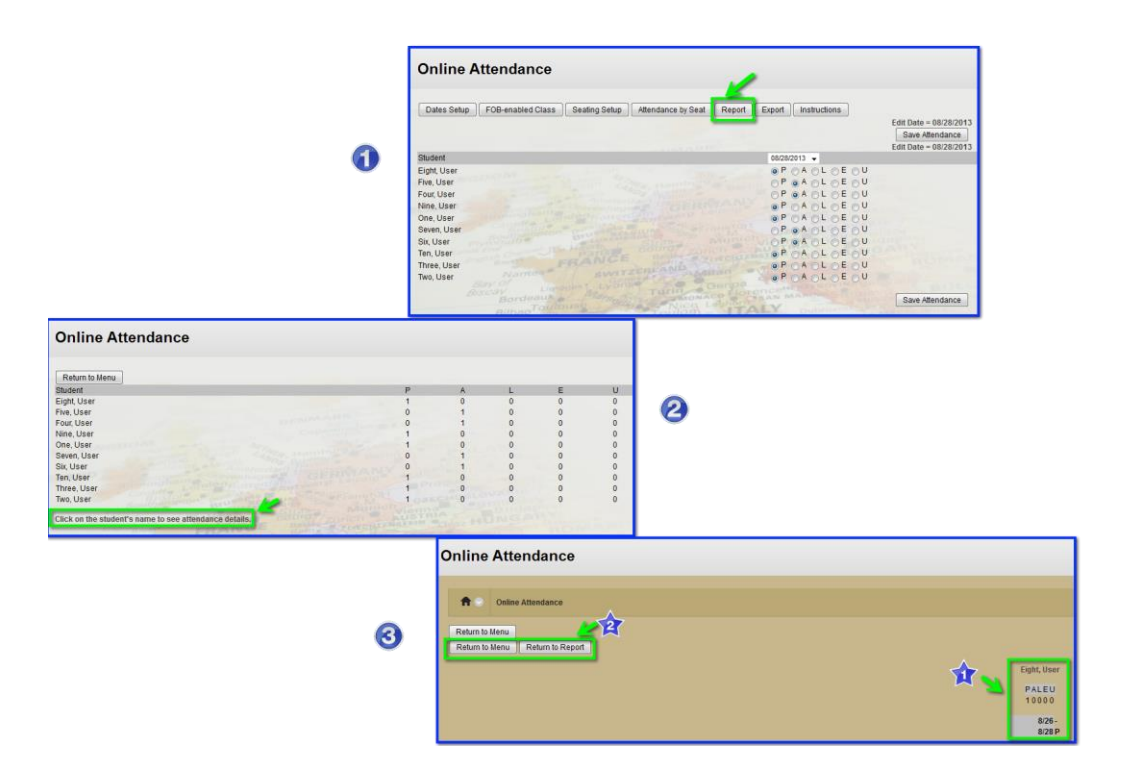

 $\label{eq:linear} X: \end{tabular} X: \end{tabular} Technology \end{tabular} Help Sheets \end{tabular} Blackboard \end{tabular} Sheets \end{tabular} Sheets \end{tabular} Sheet$